## 1en: Create ResearcherID

### You will find:

- ✓ How to create ResearcherID an?
- ✓ How can I import my publications from Web of Science into my ResearcherID's profile?
- ✓ How can I update my ORCID using the ResearcherID?

#### Why?

- ✓ To identify yourself in the scientific community?
- ✓ To have an identifier for bibliometric analysis
- ✓ More and more you will need to transmit your author-ID instead your complete publicationlist for your letters of application.

#### More about this topic:

- ✓ 2de: Update your publications in ResearcherID
- ✓ 3de:Export data from the UFZ's publication database into your Researcher-ID
- ✓ 4de: Data transfer from other reference software into ResercherID

#### Ansprechpartner für Fragen/Ergänzungen:

- ✓ Ilka Rudolf; Tel.: 1218
- ✓ Many thanks to Julia Johnke/UMB fort he livetest of this description!

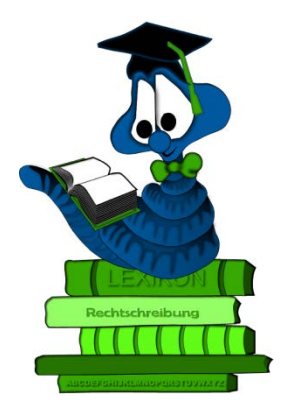

# Link to

http://www.researcherid.com/Home.action

and click "Join now it's free"

| Identify Yourself    |  |  |  |
|----------------------|--|--|--|
| Login                |  |  |  |
| New to ResearcherID? |  |  |  |
| Join Now It's Free   |  |  |  |
|                      |  |  |  |
| Search For Members   |  |  |  |
| Search               |  |  |  |

Type in your email and name:

Thank you for your interest in ResearcherID!

| To register with Re           | searcherID.com, complete the<br>* required fi | elds l | pelow. We will e-mail you registration invitation link.                                                |
|-------------------------------|-----------------------------------------------|--------|----------------------------------------------------------------------------------------------------|
| First Name:                   | Julia                                         | *      | Note: ResearcherID.com will contact you using the email address. This will be kept private by default. |
| Last Name:                    | Johnke                                        | *      |                                                                                                    |
| E-mail:                       | julia.johnke@ufz.de                           | *      |                                                                                                    |
| How did you hear<br>about us? | Select an Option: 💌 \star                     |        |                                                                                                    |
|                               | Submit Clear                                  |        |                                                                                                    |

You will now have to confirm a welcome mail in your email account.

| RESEARCHERID                                                                                                    |
|----------------------------------------------------------------------------------------------------|
| Close                                                                                                    |
| Notice:<br>Your ResearcherID invitation is on its way to julia.johnke@ufz.de . Please check your inbox. Thank you for your interest in ResearcherID. |

Within the confirmation you get information regarding your ResearcherID. Please click "Login to ResearcherID".

| Congratulations                                                                         |                                                                                                    |  |
|-----------------------------------------------------------------------------------------|----------------------------------------------------------------------------------------------------|--|
| Congratulations! Your Re<br>Your ResearcherID is: D-                                    | searcherID registration is now complete.<br>3886-2015                                                                   |  |
| Please click the link below<br>logged in, you can add inf<br>publications to your publi | w to access your ResearcherID profile page. Once<br>formation (click the Manage Profile button) or add<br>cation lists. |  |
| Click here to login to Res                                                              | earcherID >>                                                                                                    |  |

With the following steps you can match your ResearcherID with your existing (?) ORCID or you can create an ORCID.

| ORCID                                      |                                                                                                    |
|--------------------------------------------|----------------------------------------------------------------------------------------------------|
| Did you know you can associate your ORC    | 0 D with your Researchen'D account?                                                                                                    |
| I would like to create an ORCID receiption | d The Dpen Researcher and Contributer ID (ORCD, toc.) is a non-profit organization that arms to solve the subscritostratulator name ambiguity profilem in scholarly commerciation by creating a central registry of unique identifiers. These identifiers can be used within various systems you may interact with in your professional research workflow including manuscript submission, etc. |
| C Laiready have an ORCID record.           | By creating an ORCID you will be able to link your ResearcherD account with this centralized registry                                                                                                    |
|                                            | Laum more about ORCID.                                                                                                    |
| C No, thank you.                           | If you choose not to get or associate an ORCID, you can do it at a later time.                                                                                                    |
| Continue Remind Me Later                   |                                                                                                    |
|                                            |                                                                                                    |
|                                            |                                                                                                    |
|                                            |                                                                                                    |
|                                            |                                                                                                    |
|                                            |                                                                                                    |

| RESEARCHERID                         |                                                                                                    |
|--------------------------------------|----------------------------------------------------------------------------------------------------|
|                                      |                                                                                                    |
| ORCID                                |                                                                                                    |
| You have an ORCID associated with y  | our ResearcherID. Data can be exchanged between your ORCID and ResearcherID accounts. More information |
| What data would you like to exchange | between ResearcherID and ORCID?                                                                        |
|                                      | Profile data Go                                                                                        |
| Send ResearcherID publication        | s to my ORCID account Go                                                                               |
| Retrieve ORCID publications into m   | y ResearcheriD account Go                                                                              |
|                                      | Back to My Researcher Profile                                                                          |

Back in your ResearcherID please go to "Manage my Profile" for more details regarding your profile.

Please make sure that you complete the affiliation. Please use "Helmholtz Centre for Environmental Research – UFZ".

➔ don't forget "UFZ"

| RESEARCHER                 | ID                                                              |                                                       |                             |                               |                                                                                                    |
|----------------------------|-----------------------------------------------------------------|-------------------------------------------------------|-----------------------------|-------------------------------|----------------------------------------------------------------------------------------------------|
|                            |                                                                 | o                                                     |                             |                               |                                                                                                    |
| Home My Research           | ter Profile Refer a                                             | Colleague Lo                                          | ogout Search                | Interactive Map               | EndNote >                                                                                                    |
|                            |                                                                 |                                                       |                             |                               |                                                                                                    |
| About Me                   | My Affiliation Pu                                               | ublication List                                       | Password                    | Options                       | Return to My Researcher Profile                                                                                             |
| Update your information.   | Optionally, use the "public" set                                | tting to indicate which i                             | information to display on y | our Profile page. Clear a p   | public check box to make that information private. Note: Click the "Submit Changes" button on each page. 🚸 required fields. |
| Submit Changes On          | Page Cancel                                                     |                                                       |                             |                               |                                                                                                    |
|                            |                                                                 |                                                       |                             |                               |                                                                                                    |
| Primary Institution (requi | red)                                                            |                                                       |                             |                               |                                                                                                    |
| Public Institution Nam     | e: Imholtz Centre for Enviro                                    | onmental Research – L                                 | JFZ *                       |                               |                                                                                                    |
|                            | Please spell out the institutio<br>For example, State Universit | on name. If your institution<br>ty of New York, SUNY. | n has a commonly known acr  | onym or abbreviation, then pu | t both.                                                                                                    |

You can now add publications to your profile.

Return to My Researcher Profile

 $\rightarrow$  Add Publications

| Manage Profile | Preview Public Version |
|----------------|------------------------|
|                | <b></b>                |
|                |                        |
|                |                        |
|                |                        |
|                |                        |
|                |                        |
|                |                        |
|                |                        |
|                |                        |
|                |                        |
|                |                        |
|                |                        |

There are several possibilities to add publications:

- Option 1: Import from Web of Science
- Option 2: Import from Endnote(-web)

Option 3: Export datasets from a reference software you use in RIS format (e.g. from the UFZ's publikations database, Endnote, Reference Manager)

We will here describe option 1: import from Web of Science

click to "Search Web of Science":

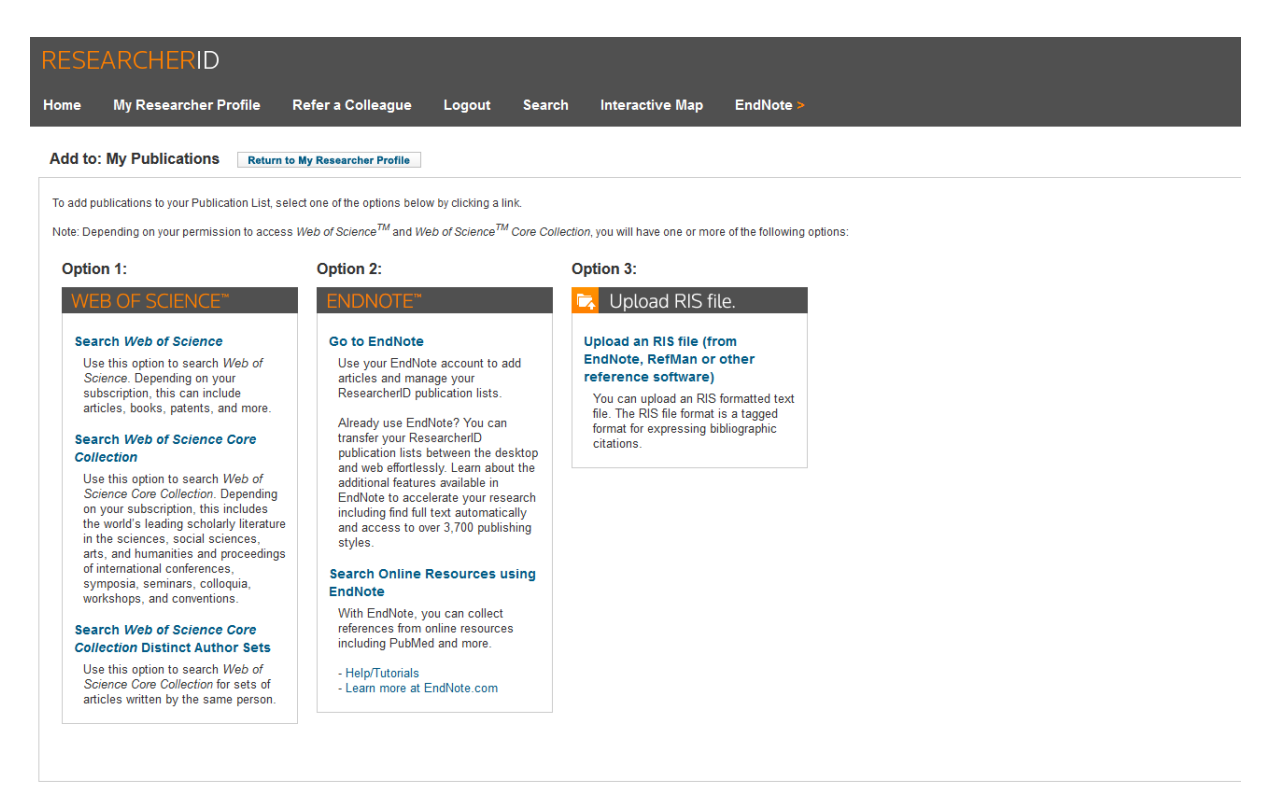

Please type all information regarding your publications into the article-searchmask and click "Search":

| RESEAR                           | CHERID                         |                                             |                           |                                |                        |                                             |
|----------------------------------|--------------------------------|---------------------------------------------|---------------------------|--------------------------------|------------------------|---------------------------------------------|
| Home My                          | Researcher Profile             | Refer a Colleague                           | Logout Sea                | rch Interactive Map            | EndNote >              |                                             |
| Add to: My I                     | Publications                   | rn to My Researcher Profile                 | Return to Add Me          | anu                            |                        |                                             |
| Search Web of S                  | Cience for Articles   Search V | Veb of Science Core Collection              | n for Articles   Search N | leb of Science Core Collection | for Distinct Author Se | ts   Upload an RIS file (from EndNote, Refl |
| Web of Science                   | - Article Search               |                                             |                           |                                |                        |                                             |
| Step 1 of 2 : Ent<br>Search Tips | er your surname and up to      | 3 initials (no spaces). <mark>*</mark> Requ | ired Field.               |                                |                        |                                             |
| Last/Family Nar                  | me: Johnke                     | *                                           | Source Title:             |                                |                        |                                             |
|                                  | Example: Johanson              |                                             |                           | Example: Clinical Nuclear Me   | dicine                 |                                             |
| First Initial                    | (s): J *                       |                                             | Publication Year:         |                                |                        |                                             |
|                                  | Example: A*                    |                                             |                           | Example: 2001 or a range 19    | 92-2001                |                                             |
| Тор                              | pic:                           |                                             | Address:                  | Evample: Vala Linix SAME hav   |                        |                                             |
|                                  | Example: cancer* OR t          | umour                                       |                           | Example, rale UNIV SAME NOS    | h                      |                                             |
|                                  | Search Clear                   | (Results are displayed belo                 | ow.)                      |                                |                        |                                             |

Now the suitable publications are shown – publications you wrote or you participated on.

Please checkmark these publications and click "Add"

| Add to: My Put                                                                 | dications Return to My Research                                                                                                    | ther Profile                                     | Return to Add Me                   | ithu .                                          |                                                                                       | My Publications                                    |
|--------------------------------------------------------------------------------|----------------------------------------------------------------------------------------------------|--------------------------------------------------|------------------------------------|-------------------------------------------------|---------------------------------------------------------------------------------------|----------------------------------------------------|
| Search Web of Scien                                                            | nce for Articles   Search Web of Science (                                                                                                    | Core Collection fr                               | or Articles   Search IV            | eb of Science Core Collection for Distinct Auth | or Sets ( Upload an RIS file (from EndNote, RefMan, or other reference software) ( Go | to EndNote   Search Online Resources using EndNote |
| Web of Science - Art                                                           | ticle Search                                                                                                    |                                                  |                                    |                                                 |                                                                                       |                                                    |
| Step 1 of 2 : Enter ye<br>Search Tips                                          | our surname and up to 3 initials (no spa                                                                                                    | ices). <mark>%</mark> Require                    | ed Field.                          |                                                 |                                                                                       |                                                    |
| LastFamily Name:                                                               | Inhoke                                                                                                    |                                                  | Source Title:                      |                                                 |                                                                                       |                                                    |
|                                                                                | Example Johanson                                                                                                    |                                                  |                                    | Example: Clinical Nuclear Medicine              |                                                                                       |                                                    |
| First Initial(s):                                                              |                                                                                                    |                                                  | Publication Year:                  |                                                 |                                                                                       |                                                    |
|                                                                                | Example A*                                                                                                    |                                                  |                                    | Example: 2001 or a range 1992-2001              |                                                                                       |                                                    |
| Topic:                                                                         |                                                                                                    |                                                  | Address:                           |                                                 |                                                                                       |                                                    |
|                                                                                | Example cancer* OR tumour                                                                                                    |                                                  |                                    | Example: Yale Univ SAME hosp                    |                                                                                       |                                                    |
| Articles: 5 record(s<br>Step 2 of 2 : Select                                   | Search Clear (Results are<br>) returned<br>records on this page and add them to p                                                                        | splayed below                                    | )<br>navigating to other p         | ages. Note that page navigation automatical     | submits the selections on the page to your list.                                      |                                                    |
|                                                                                |                                                                                                    |                                                  |                                    |                                                 | H 4 Page 1 of 1 Go + H                                                                | Sort by: Date Processed  Results per page: 10      |
| C Select Page A                                                                | idd selections to: My Publications:                                                                                                    | Add                                              |                                    |                                                 |                                                                                       |                                                    |
| P 1. Title: Multipl<br>Aufbor(s) J<br>Source: CUI<br>Times Olac<br>DOI: 10.101 | e micro-predators controlling bacterial co<br>onnte, Jula, Cohen, Yossi, de Leeux M<br>RRENT OPINION IN BIOTECHNOLOGY Vo<br>1.0<br>45(copbio.2014.02.003 | ommuniões in th<br>arina; et al<br>ume: 27 Pages | e environment<br>185-190 Published | JUN 2014                                        |                                                                                       |                                                    |
| Add appleations for                                                            | The Dashdar advance and                                                                                                    |                                                  |                                    |                                                 |                                                                                       |                                                    |
| Add selections to:                                                             | My Publications: Add                                                                                                    |                                                  |                                    |                                                 |                                                                                       |                                                    |

The publications with checkmark will now be added to your profile.

| and the branches                                                                                                    | et A baloge Ressarchierto Laba Abea soly your public                                                                                                    | br date                                                                                                    | Manage Profile Proview Public Version                                                                                        |
|----------------------------------------------------------------------------------------------------|----------------------------------------------------------------------------------------------------|----------------------------------------------------------------------------------------------------|----------------------------------------------------------------------------------------------------|
| searcher®: D-3886-2                                                                                                    | 015                                                                                                    | My institutions (more details)                                                                                                    |                                                                                                    |
| ver Names:                                                                                                    | 02200                                                                                                    | Primary Institution: Helmholtz Center for Environmental Research – UFZ                                                                                                    |                                                                                                    |
| E-mate juna john                                                                                                    | cegut de                                                                                                    | Sub-org.Oopt:<br>Bole: Researcher /Academict                                                                                                    |                                                                                                    |
| Subject: Enter a Su                                                                                                    | uted                                                                                                    |                                                                                                    |                                                                                                    |
| Keywords: Enter a K                                                                                                    | eyword                                                                                                    | Sub-cen /Dept                                                                                                    |                                                                                                    |
| ORCID: http://orci                                                                                                    | 8.org/0000-0003-0922-4281                                                                                                    | Rolec                                                                                                    |                                                                                                    |
| Exch                                                                                                    | ange Data With ORCID                                                                                                    | Past institutions:                                                                                                    |                                                                                                    |
| acription: Enter a Des<br>My URLs:                                                                                                    | cription                                                                                                    |                                                                                                    |                                                                                                    |
| iblications                                                                                                    | My Publications: View                                                                                                    |                                                                                                    | Manage List Add Publications                                                                                                 |
| Publications (1)                                                                                                    | This list is to be used for publications that you have                                                                                                    | ve authored. You have the ability to make this list public or private. If public, then visitors of ResearchertD can see your scholarly out                                                                                                    | out, and your list will be sent to the Web of Science (click here for more information). Click on the                        |
| Publications  Publications  Pu                                                                                                    | Manage Profile button at the top-right corner of th                                                                                                    | e befe and selecting i douction case inclusionally and build's selection of our case.                                                                                                    |                                                                                                    |
| on Metrics<br>ge   Add                                                                                                    | 1 publication(s)                                                                                                    | H - Page 1 - of 1 - Co - H                                                                                                    | Sort by: Publication Year 💌 Results per page. 10 💌                                                                           |
| Publications ><br>on Metrics<br>go   Add<br>archer® labs<br>e A Badge<br>socation Network<br>Articles Network                                                                                                    | Analogo Profee Duton at the top-legit comer of the     typblication(s)     Tiffer Multiple micro-predators controlling back     Author(s). Johnia, Julia; Cohen, Yosai; de Lee     Source: Current Opmon in Biotechnology Vos     Times Oldel 0                                         | H < Page 1 of 1 Ge H H  sector commutes in the entropment we Manna, et al. we 27 Pages 135-190 Published, John 2014                                                                                                    | Soft by Publication Team Results per pages [10 x]<br>20149<br>27-448-15                                                      |
| Peditications ><br>on Metrics<br>ge   Add<br>archerD labs<br>is A Badge<br>bocation Network<br>  Articles Network<br>:ation Groups                                                                                                    | Manage Holes Subst. Little top-optic control of the<br>T publication(s) 1. The United environment controlling back<br>Author(s) Johns, Juliz, Cohen, Yossi, di Lee<br>Source: Current Opmonie in Bioechosogy (on<br>Times: Cohe di D<br>DOI: 10.1016/j.cogbio.2014.02.003               | H 4 Page 1 of 1 Ge H H<br>with Januaries in the entropment<br>with Januaries in the entropment<br>with Januaries 115-150 Published Jan 2014                                                                                                    | Soft by Publication Team Results per pages [10 x]<br>above<br>27-Main-15                                                     |
| Protections                                                                                                    | Manage Holes Subst. JLTHIN 109-right control of the<br>1 publication(s)<br>1. The function, Juniz Cohen, Yosai, de Lee<br>Soutar: Carried Common in Biotechnology Vol<br>Times Cohe d<br>D D1 16: 11162 (cobine 2014;02:003)                                                            | H ← Papati of 1 60 ► H<br>with annu ctal<br>with a Communities in the environment<br>with annu ctal<br>with 27 Papes 185-190 Published J2N 2014<br>H ← Papati of 1 60 ► H                                                                                                    | Sort by Publication Year Results per page 10 g<br>added<br>27-Mar-15<br>Sort by Publication Year Results per page 10 g       |
| Peditections                                                                                                    | Manage Home Substitution at the top-optic control of the<br>1 publication(s)  1. Take Valuation more-precisions controlling back<br>Author(s) Johns, Auts, Colten, Yosai, or Let<br>Soute: Course Options in Monicationships Vol.<br>Times Offield o<br>DOI: 10.1016/scobio.2014.02.003 | H                                                                                                    | Softy: Publication Tear  Results per page 10  27-Mar-15 Softy: Publication Tear  Results per page 10                         |
| VetOcations »-<br>In Interines<br>e   Add<br>rcheelD labs<br>A Badge<br>castion Network<br>Articles Network<br>Articles Network<br>ation Groups<br>ation Groups<br>ation Groups<br>ation Groups<br>ation List 1 (0)<br>hubications<br>In Betrics<br>e   Add                                                                                                    | Adduage Holles Subst. IL the top-optic control of the<br>1 publication(s)<br>1. The Unity Invice Area Controlled Sub-<br>Address D. Monte. Area Controlled Sub-<br>tion Control of the Control of the<br>Times Ched &<br>Dor 16.1616(scopies.2014.02.003)<br>1 publication(s)           | H  Page  d  Page d  Page d  Pa | Sortby (Publication Tear ¥) Results per page (10 ¥)<br>27488-15<br>Sortby (Publication Tear ¥) Results per page (10 ¥)       |
| vetocations »<br>a Metrice<br>ie   Add<br>archer0 labs:<br>A Badge<br>ocation Network<br>Arricles Network<br>Arricles Network<br>ation Groups<br>ation Comps<br>ation Comps<br>ation Co | Manage Holes Subst. JLTHe top-optic control of the<br>1 publication(s)<br>1. Tile timore-precisions controlling back<br>Author(s), bioten, Alar, Cohen, Yosa; de Lee<br>Souta: Carried Comerce in Biotechnology for<br>Times Cohe 3<br>DOI: 10.1916/j.coglob.2014.02.003                | H  Pape  of 1  B  Pape of 1  B  Pape of 1  P | Sertly (Publication Than ) Results per page (10 =<br>added<br>27-Mar-15<br>Sertly (Publication Than ) Results per page (10 ) |

You can now add other information (e.g. your personal website) to your profile.

| Submit (                                   |                                                                                     |                                                                                                    |                                                                                                    |
|--------------------------------------------|-------------------------------------------------------------------------------------|----------------------------------------------------------------------------------------------------|----------------------------------------------------------------------------------------------------|
|                                            | hanges On Page                                                                      | Cancel                                                                                                    |                                                                                                    |
| Public                                     | First/Given Name:                                                                   | Jolia a                                                                                                    | Public (Master): Clear the "Public (Master)" check box to make your information private. Only you, when logged in, will be able to view your information.                                                                                                    |
| aster)                                     | Last/Family Name:                                                                   | Johnke                                                                                                    | Name: Your name will be searched and displayed on your profile page. Researched®: This is your unique identification                                                                                                    |
|                                            | Miciale Initials                                                                    |                                                                                                    | And and a second of the second second s |
|                                            | ResearchertD.                                                                       | D-3886-2015                                                                                                    |                                                                                                    |
| Dable                                      | Other Names Lised                                                                   | Ant                                                                                                    | Other Names: If you're published under different names or if you are known by more than one name, add those names (one at a time). These will be searched if made public. These names will                                                                                                    |
|                                            | by You.                                                                             | Ramove                                                                                                    | also be used when processing you My Publications list for use in view or science Core Corection, only publications that have your name of one of your Other Names, will be included in your<br>Distingt Advince Self (more Information).                                                                                                    |
|                                            |                                                                                     |                                                                                                    | Examples<br>Smith, J. J.                                                                                                    |
| 2010                                       | 100                                                                                 | http://www.researchanti.com/sidfb.9298-20145                                                                                                    | Smith, John J                                                                                                    |
| Public                                     | MAL.                                                                                |                                                                                                    | And or or state to state an even of the base bake                                                                                                    |
| Public                                     | My URLs:                                                                            | Add                                                                                                    | My URLs: You can add up to 3 of your own links (URLs) to your profile page. Enter the entire URL. For example, http://www.thomsonreuters.com                                                                                                    |
|                                            |                                                                                     | A Remove                                                                                                    |                                                                                                    |
|                                            | ORCID                                                                               | http://orisid.org/0000-0003-0922-4281 Upidate Remove                                                                                                    | ORCD2 Add an ORCD0, remove an ORCD0, or update to a different ORCD0.                                                                                                    |
| Private<br>Public<br>Registere<br>ers Only | E-mail Address                                                                      | julia.johnik@ut.de                                                                                                    | E-mail address: Enter your Email address is ResearcheID con can contad you. You can choose to make your Email public to all values to your page, or you to registred researchers.<br>Note: Your email address serves as your user ID for logging in to ResearcherD as well as the following Thomson Reutes offerings: Endfolde and Web of Doence. Changing your email address<br>here well change your toget for all of these products.                                                                                                    |
|                                            | Keywords:                                                                           | - Add                                                                                                    | Keywords: Enter single words or short phrases that describe your work, then click Add. For example:                                                                                                    |
|                                            |                                                                                     | Ramova                                                                                                    | Note: This box has an autocomplete function; if matching fiems display, select one with your mouse, then click Add.                                                                                                    |
|                                            |                                                                                     | -                                                                                                    | Subject: Select from the list terms that describe your field of study, then click add.  Short Description: The a fair sectores about inversers? The description can be up to 1000 characters.                                                                                                    |
| Public                                     | Subject                                                                             | Acostics Acostics Acostica Acostica Aco |                                                                                                    |
|                                            | e, Julia                                                                            | Get A Badge ResearcheriD L                                                                                                    | abs Your labs page and badge show only your public data                                                                                                    |
| hnk                                        |                                                                                     |                                                                                                    |                                                                                                    |
| hnk<br>esea                                | rcherID: D                                                                          | -3886-2015                                                                                                    | My Institutions (more details)                                                                                                    |
| hnk<br>esear<br>ther                       | rcherID: D<br>Names:                                                                | -3886-2015                                                                                                    | My Institutions (more details)<br>Primary Institution: Helmholtz Center for Envi                                                                                                    |
| hnk<br>esea<br>ther                        | rcherID: D<br>Names:<br>E-mail: ju                                                  | -3886-2015<br>lia.johnke@ufz.de                                                                                                    | My Institutions (more details)<br>Primary Institution: Helmholtz Center for Env<br>Sub-org./Dept:                                                                                                    |
| hnk<br>esea<br>ther                        | rcherID: D<br>Names:<br>E-mail: ju<br>URL: hi                                       | -3886-2015<br>lia.johnke@ufz.de<br>tp://www.researcherid.com/rid/D-3886-                                                                                                    | My Institutions (more details)<br>Primary Institution: Helmholtz Center for Envi<br>Sub-org./Dept:<br>2015 Role: Researcher (Academic)                                                                                                    |
| hnk<br>sea<br>ther                         | rcherID: D<br>Names:<br>E-mail: ju<br>URL: hi<br>Subject: E                         | -3886-2015<br>lia.johnke@ufz.de<br>tp://www.researcherid.com/rid/D-3886-<br>nter a Subject                                                                                                    | My Institutions (more details)<br>Primary Institution: Helmholtz Center for Env<br>Sub-org./Dept:<br>2015 Role: Researcher (Academic)<br>Joint Affiliation:                                                                                                    |
| hnk<br>esea<br>ther<br>Key                 | rcherID: D<br>Names:<br>E-mail: ju<br>URL: hi<br>Subject: E<br>ywords: E            | -3886-2015<br>lia.johnke@ufz.de<br>tp://www.researcherid.com/rid/D-3886-<br>nter a Subject<br>nter a Keyword                                                                                                    | My Institutions (more details)<br>Primary Institution: HeImholtz Center for Envi<br>Sub-org./Dept:<br>2015 Role: Researcher (Academic)<br>Joint Affiliation:<br>Sub-org./Dept:                                                                                                    |
| hnk<br>sea<br>ther<br>Key                  | rcherID: D<br>Names:<br>E-mail: ju<br>URL: h<br>Subject: E<br>ywords: E<br>ORCID: h | -3886-2015<br>lia.johnke@ufz.de<br>tp://www.researcherid.com/rid/D-3886-<br>nter a Subject<br>nter a Keyword<br>tp://orcid.org/0000-0003-0922-4281                                                                                                    | My Institutions (more details)<br>Primary Institution: HeImholtz Center for Env.<br>Sub-org./Dept:<br>2015 Role: Researcher (Academic)<br>Joint Affiliation:<br>Sub-org./Dept:<br>Role:                                                                                                    |

Within the Button" Exchange Data with ORCID" you can effective update your ORCID with the publikations from the ResearcherID profil. Therefor checkmark the publications you will update and click "Send". You will get a confirmation.

| Send My Publications to: ORCID Return to My Researcher Profile                                                                                                    |  |
|----------------------------------------------------------------------------------------------------|--|
| Exchange Profile Data Between ResearcherID and ORCID   Add ORCID Publications to: My Publications                                                                                                    |  |
| My Publications: 1 record(s)                                                                                                    |  |
| Select records on this page and send them to ORCID. More information<br>If My Publications privacy setting is private, the privacy setting of the publications sent to ORCID will be set to limited.                                                                    |  |
| Page 1 of 1 Go                                                                                                    |  |
| Select Page Send                                                                                                    |  |
| 1. Title: Multiple micro-predators controlling bacterial communities in the environment<br>Author(s): Johnke, Julia; Cohen, Yossi; de Leeuw, Marina; et al.<br>Source: Current Opinion in Biotechnology Volume: 27 Pages: 185-190 Published: JUN 2014<br>Times Cited: 0 |  |
| DOI: 10.1016/j.copbio.2014.02.003 🗎                                                                                                    |  |
| Send                                                                                                    |  |
| Page 1 of 1 Go                                                                                                    |  |
| If My Publications privacy setting is private, the privacy setting of the publications sent to ORCID will be set to limited.                                                                                                    |  |

| Send My Publications to: ORCID Return to My Researcher Profile                                                                                                    |                             |
|----------------------------------------------------------------------------------------------------|-----------------------------|
| 1 record(s) sent to ORCID.                                                                                                    |                             |
| Exchange Profile Data Between ResearcherID and ORCID   Add ORCID Publications to: My Publ                                                                                                    | ications                    |
| My Publications: 1 record(s)                                                                                                    |                             |
| Select records on this page and send them to ORCID. More information<br>If My Publications privacy setting is private, the privacy setting of the publications sent to OR                                                                                                    | CID will be set to limited. |
| M                                                                                                    | ■ Page 1 of 1 Go ► ►        |
| Select Page Send                                                                                                    |                             |
| I. Title: Multiple micro-predators controlling bacterial communities in the environment<br>Author(s): Johnke, Julia; Cohen, Yossi; de Leeuw, Marina; et al.<br>Source: Current Opinion in Biotechnology Volume: 27 Pages: 185-190 Published: JUN<br>Times Cited: 0<br>DOI: 10.1016/j.copbio.2014.02.003 | 2014                        |
| Send                                                                                                    | ■ Page 1 of 1 Go ► ►        |

Ilka Rudolf

Stand: 30.3.2015